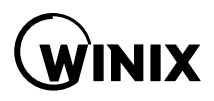

# Čistička vzduchu Winix

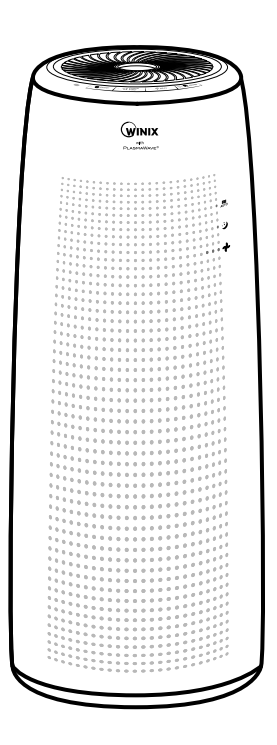

0

Model:

#### TOWER Q WIFI (ATQU303-HWE)

#### Ďakujeme vám za kúpu čističky vzduchu Winix.

O Návod na obsluhu

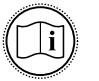

- Pred použitím zariadenia si najskôr pozorne prečítajte tento návod na obsluhu.
- Návod na obsluhu starostlivo uschovajte, aby ste doň mohli v budúcnosti nahliadať.

### OBSAH

| ŠTVORSTUPŇOVÁ FILTRÁCIA                   |    |
|-------------------------------------------|----|
| OVLÁDACÍ PANEL                            | 4  |
| SPRÁVNE UMIESTNENIE PRÍSTROJA             | 5  |
| 360° All-in-One True HEPA filter          | б  |
| ZLOŽENIE 360° All-in-One True HEPA filter | 7  |
| INŠTALÁCIA FILTROV                        | 8  |
| BEZPEČNOSTNÉ POKYNY A UPOZORNENIA         |    |
| UVEDENIE DO PREVÁDZKY                     | 11 |
| AUTO & SLEEP REŽIM                        | 12 |
| REŽIM MANUAL A PLASMAWAVE®                | 13 |
|                                           | 14 |
| WINIX SMART – MOBILNÁ APLIKÁCIA           | 15 |
| STAROSTLIVOSŤ O FILTRE                    | 17 |
| ÚDRŽBA SENZORA                            | 21 |
| ČISTENIE PRÍSTROJA                        | 22 |
| NAJČASTEJŠIE KLADENÉ OTÁZKY               | 23 |
| TECHNICKÉ ŠPECIFIKÁCIE PRÍSTROJA          | 25 |
| ZÁRUČNÉ PODMIENKY                         |    |

Tento výrobok je určený výhradne na použitie v sieti s napätím 220 – 240 V a striedavým prúdom.

## **ŠTVORSTUPŇOVÁ FILTRÁCIA**

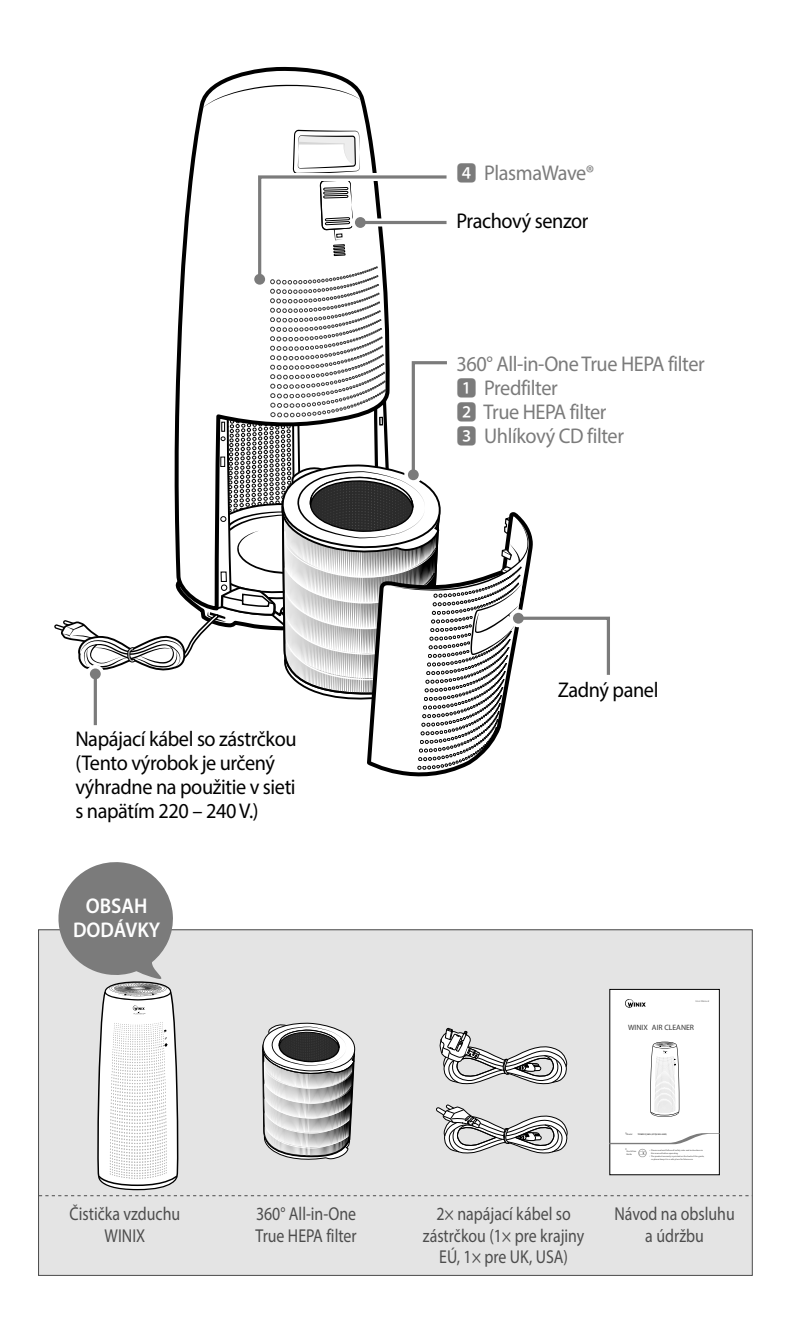

## OVLÁDACÍ PANEL

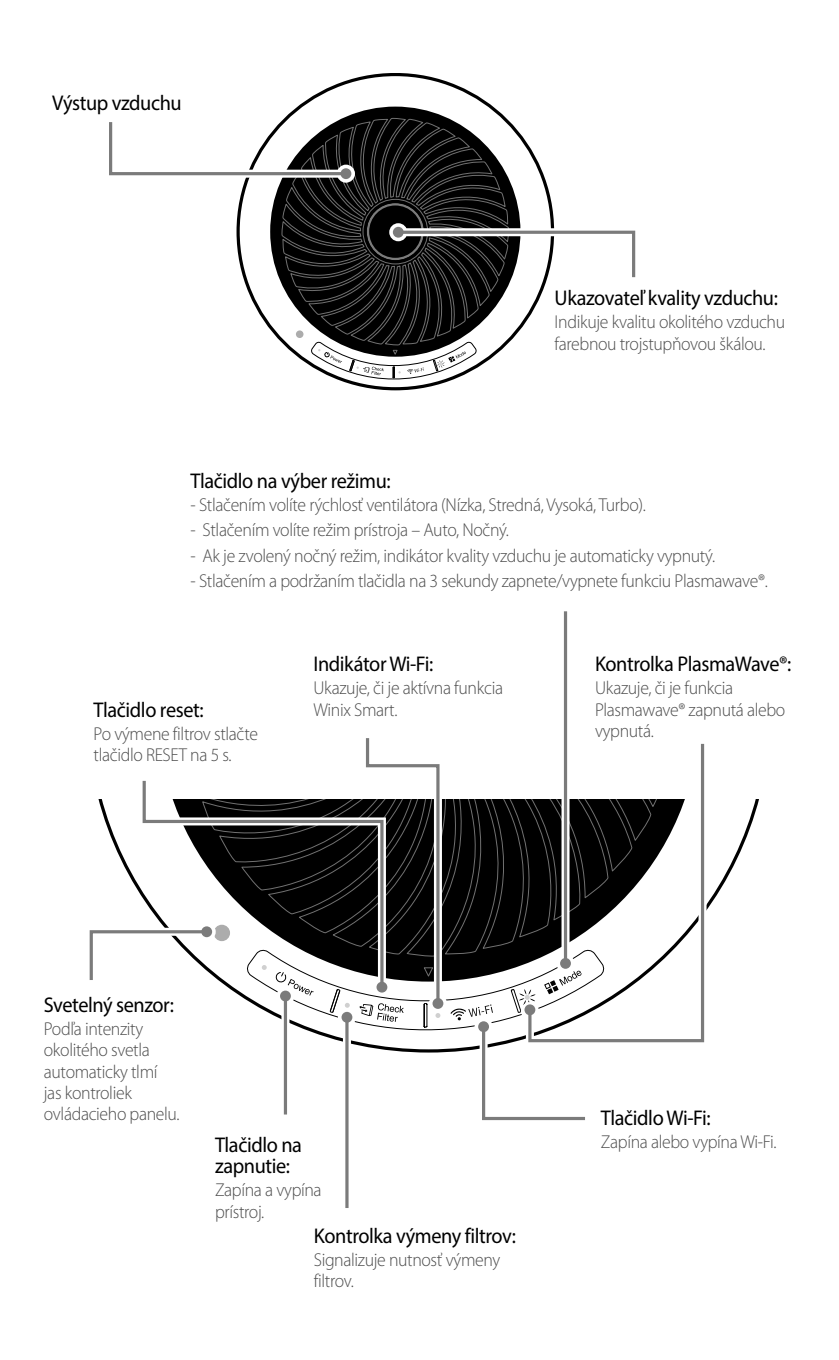

## SPRÁVNE UMIESTNENIE PRÍSTROJA

#### Medzi čističkou a televízorom, rádiom či inými elektrickými prístrojmi **ponechajte** medzeru 30 – 45 cm.

Elektromagnetické interferencie medzi jednotlivými elektrickými prístrojmi by mohli spôsobiť problémy pri ovládaní a správnej funkcii zariadenia.

#### Umiestnite zariadenie mimo dosahu priameho slnečného žiarenia.

Denné vystavenie slnečnému žiareniu by mohlo spôsobiť problémy pri ovládaní a správnej funkcii zariadenia.

#### Prístroj vždy umiestnite iba na rovný, tvrdý povrch.

Umiestnenie na mäkký či nerovný povrch môže spôsobiť nepríjemné zvuky či vibrácie.

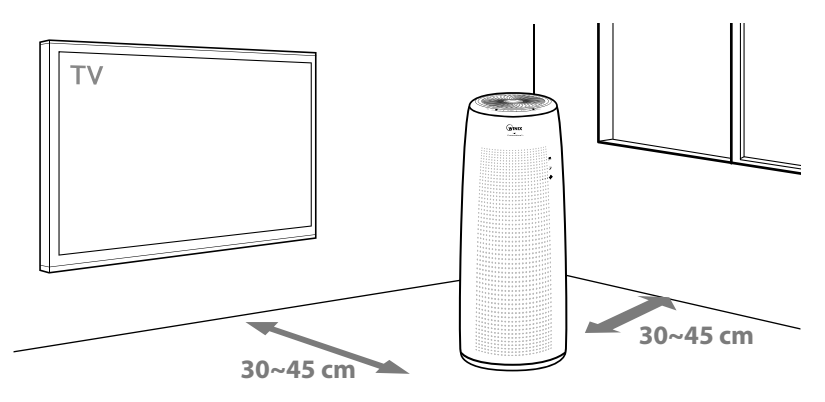

### 

Nevhodné zaobchádzanie v rozpore s týmto návodom môže viesť k úrazu, smrti alebo škodám na majetku či na používanom zariadení.

| Nepoužívajte zariadenie v miestach, kde sa<br>môžu objavovať výpary z olejov alebo do<br>blízkosti veľkého množstva kovového prachu. | 4 | Nepoužívajte v blízkosti tepelných<br>zdrojov.                                                                                                 |
|----------------------------------------------------------------------------------------------------|---|----------------------------------------------------------------------------------------------------|
| Nikdy nepoužívajte zariadenie v žiadnom<br>dopravnom prostriedku (nákladný<br>automobil, dodávka, loď a pod.).                       |   | Nepoužívajte zariadenie v miestach so<br>zvýšenou koncentráciou nebezpečných<br>plynov.                                                        |
| Nepoužívajte zariadenie v prítomnosti<br>horľavých materiálov (aerosóly, palivá,<br>plyn a pod.).                                    |   | Neumiestňujte zariadenie do miest s<br>prievanom alebo tam, kde veľmi prúdi<br>vzduch – snímač kvality vzduchu by<br>nemusel správne pracovať. |
| Neumiestňujte zariadenie priamo pod<br>elektrickú zásuvku.                                                                           |   | Nepoužívajte zariadenie vo vlhkom<br>prostredí, kde by zariadenie mohlo<br>navlhnúť.                                                           |

\* Toto zariadenie nie je určené do miestností, kde sa uchovávajú dôležité dokumenty alebo umelecké diela.

## 360° All-in-One True HEPA filter

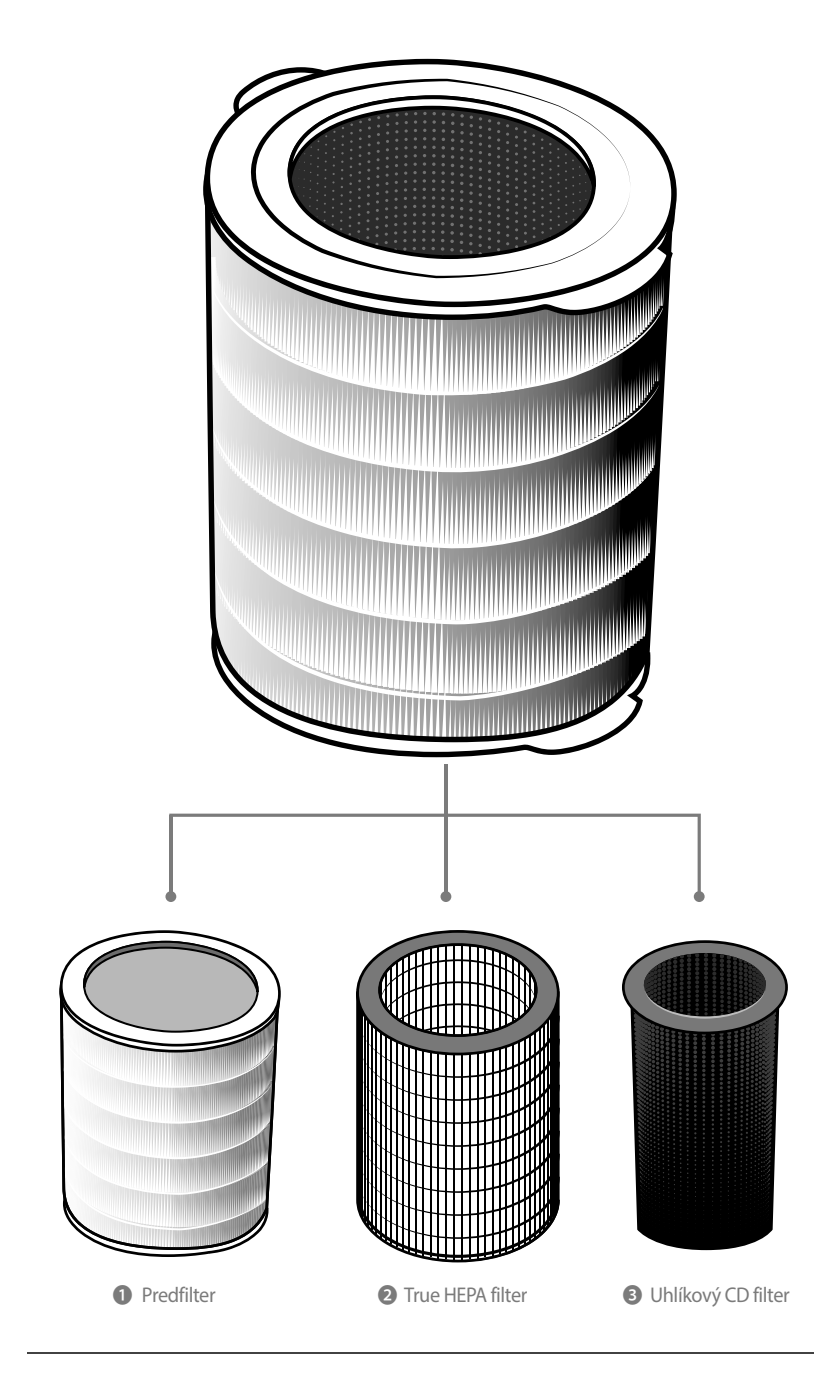

### Zloženie 360° All-in-One True HEPA filtru

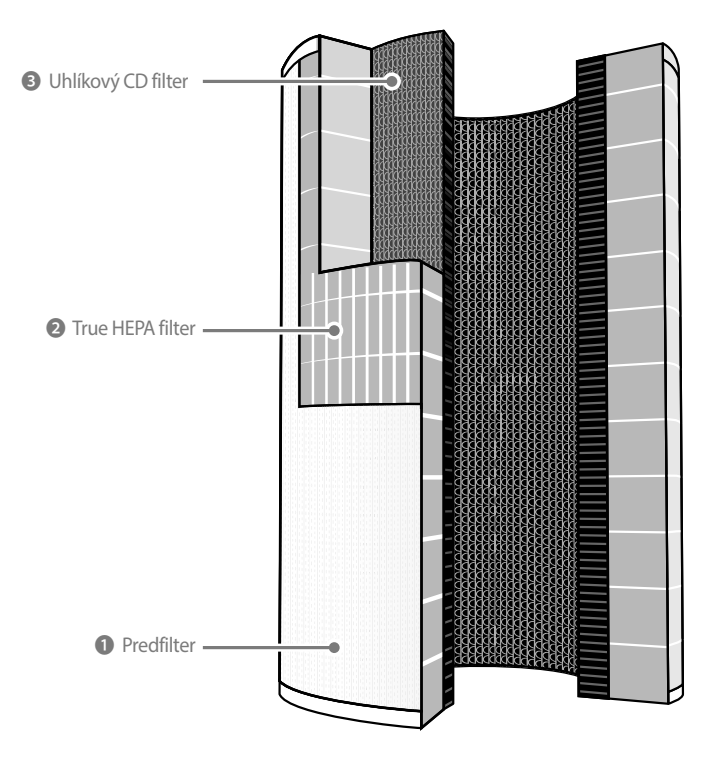

Predfilter – slúži na zachytenie veľkých nečistôt.

True HEPA filter – dokáže zachytiť 99,97 % \* vzdušných nečistôt vrátane: peľu, spór plesní, prachu, zvieracích chlpov, baktérií a dymu. (\* častice až do veľkosti 0,3 mikrometra).

- Uhlíkový CD filter redukuje VOC a iné pachy v domácnosti, napr. z varenia, domácich maznáčikov a dym.
- 360° All-in-One True HEPA filter je jeden kombinovaný filter, to znamená, že jednotlivé časti nie je

## INŠTALÁCIA FILTROV

Súčasťou balenia sú všetky potrebné filtre. Pred vložením do prístroja je nutné ich vybrať z plastového obalu.

\* Ak z filtrov neodstránite obal, môže dôjsť k poškodeniu zariadenia.

- \* Pred inštaláciou filtrov sa uistite, že je zariadenie vypnuté, a odpojte ho od zásuvky.
  - 1) Zadný panel uchopte za držadlo a opatrne ho odklopte ťahom k sebe.
- Západka

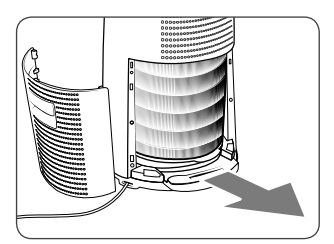

- ② Hneď ako je zadný panel odobratý, uchopte rukoväť v spodnej časti prístroja a zatiahnite smerom k sebe a dole, aby bolo možné vybrať filter.
- (3) Vyberte 360° All-in-One True HEPA filter z jednotky a odstráňte z filtra plastový obal.
- Ak je zariadenie v prevádzke s nevybalenými filtrami, môže dôjsť k nadmernému hluku, deformáciám materiálov alebo požiaru zariadenia kvôli prehriatiu.

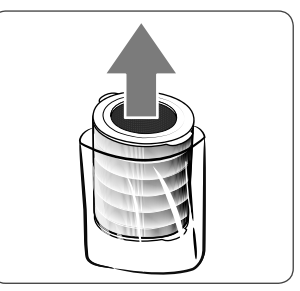

🎯 Poznámka

 Pozrite sa na stranu 18 – 20 pre detailné informácie týkajúce sa výmeny filtrov.

## INŠTALÁCIA FILTROV

- ④ Filter vložte do prístroja vrchnou stranou nahor. Uchopte rukoväť v spodnej časti prístroja a zatlačte na ňu, tak aby sa filter zasunul na svoje miesto.
- Horná časť má otvor, zatiaľ čo dolná časť filtra je plná, bez otvoru.
- Správnu inštaláciu filtra spoznáte tak, že filter sa už nebude dať ďalej zasunúť.
- (5) Zadný kryt zariadenia nasadte späť tak, že najprv zasuniete do prístroja západky v dolnej časti a potom pomaly zavrite kryt, kým sa sám nezacvakne.

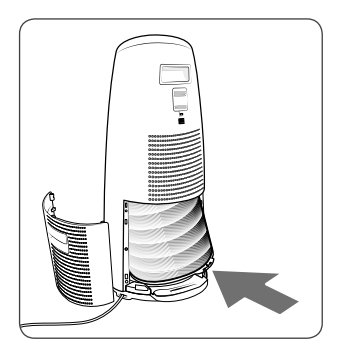

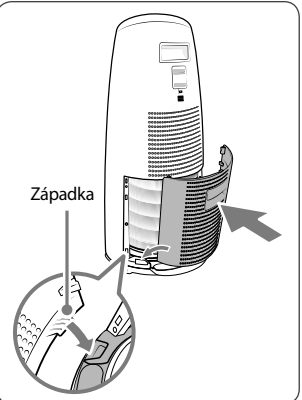

#### 6 Údržba a výmena filtrov:

| Filter                              | Kontrolka<br>výmeny filtrov | Interval čistenia | Interval výmeny |
|-------------------------------------|-----------------------------|-------------------|-----------------|
| 360° All-in-One<br>True HEPA filter | Check Filter                | 1× 14 dní         | 1 x za rok      |

 Interval výmeny filtrov je závislý od času prevádzky a prostredia, v ktorom sa čistička prevádzkuje.

\* Pre optimálnu prevádzku zariadenia je nutné čistiť filter každých 14 dní

\* Filter čistite zvonka vysávačom alebo jemnou kefkou

TENTO FILTER NIE JE UMÝVATEĽNÝ

Pre nákup filtrov sa obráťte na svojho predajcu.

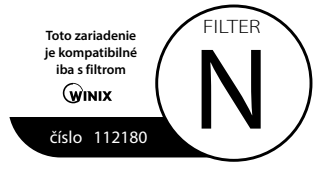

## BEZPEČNOSTNÉ POKYNY

Skôr ako začnete zariadenie používať, najskôr si pozorne prečítajte návod na obsluhu. Nevhodné zaobchádzanie v rozpore s týmto návodom môže viesť k úrazu alebo škodám na majetku.

#### Pred zapnutím zariadenia sa uistite, že sú v ňom vložené vybalené filtre.

Prevádzka zariadenia bez filtrov môže viesť ku skráteniu jeho životnosti, prípadne aj k úrazu elektrickým prúdom.

#### Uistite sa, že v otvoroch čističky nie sú žiadne predmety.

Dajte pozor predovšetkým na malé veci ako mince, špendlíky, kolíčky a podobne.

#### Nedotýkajte sa vnútorných častí zariadenia vlhkými rukami.

Vysoké napätie môže spôsobiť elektrický šok.

#### Uistite sa, že otvory na vstup a výstup vzduchu nie sú ničím blokované.

V prípade upchatia môže dôjsť k zvýšeniu vnútornej teploty prístroja, jeho poškodeniu a nežiaducej deformácii materiálu.

#### Na zariadenie nestúpajte ani nesadajte a neklaďte naň ťažké predmety.

Môže dôjsť k zraneniu, poškodeniu alebo zničeniu zariadenia.

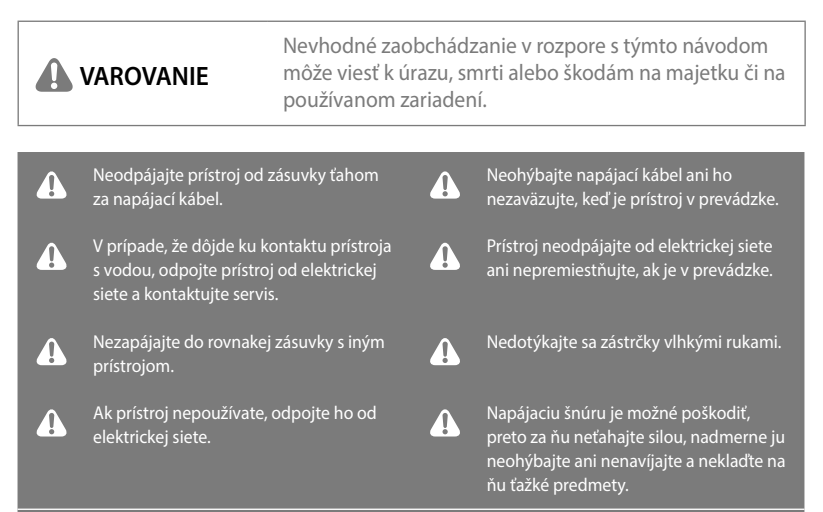

- ※ Ak je napájacia šnúra poškodená, nesnažte sa ju sami opravovať. Všetky zásahy do zariadenia smie vykonávať iba autorizovaný servis určený distribútorom.
- Tento prístroj nie je určený na to, aby ho používali osoby (vrátane detí) s obmedzenými fyzickými, zmyslovými alebo duševnými schopnosťami či osoby, ktoré nemajů príslušné skúsenosti a/alebo znalosti, iba ak by na ne dozerala osoba zodpovedná za ich bezpečnosť alebo od nej dostali pokyny, ako prístroj používať, a musia porozumieť rizikám spojeným s používaním prístroja.
- ※ Je nutné dozerať na deti, aby sa s prístrojom nehrali.

### **UVEDENIE DO PREVÁDZKY**

① Zapojte napájací kábel do zásuvky a do prístroja (zvoľte variant pre EÚ zásuvky).

② Stlačte tlačidlo na zapnutie/vypnutie prístroja.

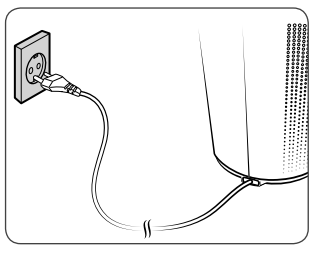

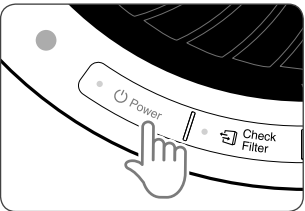

Y Poznámka

- Počas prvých 30 sekúnd prebehne nastavenia senzora podľa kvality okolitého vzduchu.
- ③ Prístroj je pri každom prvom zapnutí automaticky nastavený na AUTO režim so zapnutou funkciou Plasmawave<sup>®</sup>.
- V AUTO režime sa rýchlosť otáčok ventilátora sama prispôsobuje kvalite okolitého vzduchu.
- Funkcia Plasmawave® napomáha k odstráneniu všetkých vzdušných nečistôt.

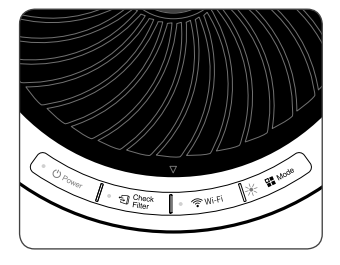

Y Poznámka

- Ak sa pri zapnutom režime AUTO kvalita vzduchu zlepší, zníži sa rýchlosť otáčok ventilátora na hodnotu Low (Nízka).
- Pri zapnutom prístroji možno začujete bzučivé alebo cvrčiace zvuky. Ich frekvencia a vnímaná intenzita závisí od čistoty vzduchu, jeho vlhkosti a hluku z okolia. Ide o sprievodný jav funkcie Plasmawave<sup>®</sup> a nejde o chybu prístroja. Ako vypnúť Plasmawave<sup>®</sup>, sa dozviete na strane 13.

## AUTO, SLEEP režim

### 1. Režim AUTO (automatický režim)

Automatický režim funguje na základe informácií o kvalite ovzdušia z prachového senzora.

- ① Stlačte tlačidlo na výber režimu a vyberte režim AUTO.
- Správnu voľbu spoznáte podľa rozsvietenej kontrolky. Režim sa následne spustí.

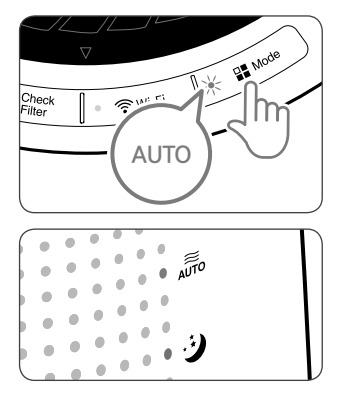

 V automatickom režime sa rýchlosť otáčok ventilátora riadi podľa kvality vzduchu. Ak sa kvalita vzduchu zhorší, zvýši sa rýchlosť otáčok ventilátora. Hneď ako sa kvalita vzduchu zlepší, rýchlosť sa automaticky zníži.

### 2. Režim SLEEP (Nočný režim)

- Stlačte tlačidlo na výber režimu a vyberte režim SLEEP.
- Správnu voľbu spoznáte podľa rozsvietenej kontrolky. Režim sa následne spustí.

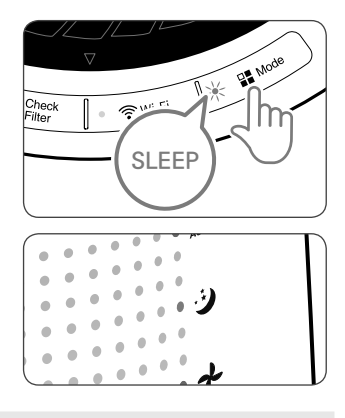

🔗 Poznámka

- V nočnom režime je rýchlosť otáčok ventilátora automaticky nastavená na hodnotu Low (Nízka). Stlačením tlačidla na výber prevádzkového režimu môžete rýchlosť zmeniť.
- V tomto režime je tiež vypnutý ukazovateľ kvality vzduchu.

### MANUAL režim a PLASMAWAVE®

### 3. Režim MANUAL (nastavenie rýchlosti ventilátora)

V prípade potreby je možné si zvoliť rýchlosť otáčok ventilátora podľa svojho uváženia z hodnôt Nízka, Stredná, Vysoká, Turbo.

- Stlačte tlačidlo na výber režimu a vyberte požadovanú rýchlosť otáčok.
- Pri každom stlačení tlačidla bude indikátor cyklovať v nasledujúcom poradí – AUTO režim, Sleep režim a rýchlosť ventilátora (Nízka, Stredná, Vysoká, Turbo).

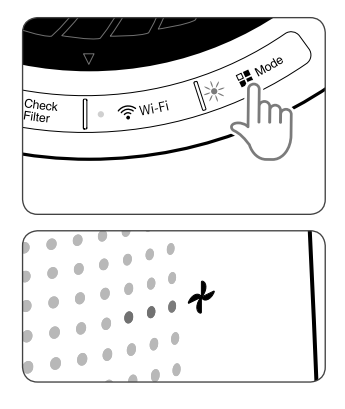

### 🔗 Poznámka

 Keď je vybraný režim MANUAL, sú automaticky vypnuté režimy AUTO a SLEEP.

### 4. PlasmaWave®

V štandardnom nastavení je technológia Plasmawave® vždy aktívna, hneď ako prístroj zapnete.

- Keď je jednotka v prevádzke, Plasmawave<sup>®</sup> vypnete/zapnete stlačením a podržaním tlačidla na výber režimu na 3 sekundy.
- Ak je Plasmawave<sup>®</sup> aktívna, bude svietiť kontrolka Plasmawave<sup>®</sup>, pri vypnutí kontrolka zhasne.

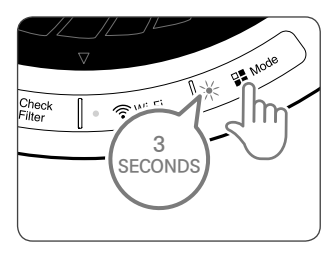

Poznámka

- Ak sa pri zapnutom režime AUTO kvalita vzduchu zlepší, zníži sa rýchlosť otáčok ventilátora na hodnotu Low (Nízka).
- Pri zapnutom prístroji možno začujete bzučivé alebo cvrčiace zvuky. Ich frekvencia a vnímaná intenzita závisí od čistoty vzduchu, jeho vlhkosti a hluku z okolia. Ide o sprievodný jav funkcie Plasmawave<sup>®</sup> a nejde o chybu prístroja.

### UKAZOVATEĽ KVALITY VZDUCHU

### 5. Ukazovateľ kvality vzduchu

Ak je ukazovateľ kvality vzduchu aktívny, bude zobrazovať aktuálnu kvalitu vzduchu v troch úrovniach – modrá (dobrá kvalita), žltá (uspokojivá kvalita), červená (zlá kvalita).

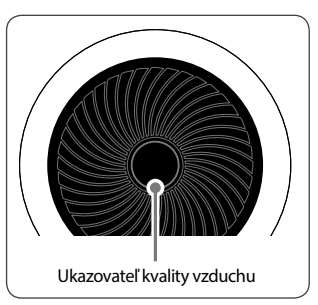

Y Poznámka

- Kvalita vzduchu sa zobrazuje na základe informácií z prachového senzora. V závislosti od kvality okolitého vzduchu a jeho prúdenia môže ukazovateľ kvality vzduchu často meniť farbu alebo, naopak, dlhý čas ukazovať stále rovnakú kvalitu vzduchu. Nejde o chybu prístroja.
- V režime SLEEP je ukazovateľ kvality vzduchu deaktivovaný, aby bola zaistená pokojná nočná prevádzka.

### WINIX SMART

### 6. Pripojenie k mobilnej aplikácii WINIX SMART

Mobilná aplikácia WINIX SMART vám pohodlne umožní kontrolovať a ovládať vašu čističku vzduchu, nech ste kdekoľvek.

#### Mobilná aplikácia WINIX SMART je optimalizovaná podľa nasledujúcej špecifikácie. V závislosti od vybavenia a parametrov vášho smartfónu nemusia byť niektoré funkcie podporované.

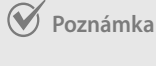

**ANDROID** (odporúčame verziu ICS 4.12 Jelly Bean alebo novšiu)

iOS (odporúčame verziu 6.0 alebo novšiu, iba pre iPhone 4S a novší)

#### \* Pred tým, než sa doma pripojíte:

- Je potrebné mať v prevádzke Wi-Fi router v dosahu čističky vzduchu.
- Uistite sa, že váš Wi-Fi router spĺňa nasledujúcu špecifikáciu: 802,11 b/g/n
- 2,4 GHz a pre router s duálnym pásmom (2,4 GHz/5 GHz) vyberte 2,4 GHz.
- Majte poruke heslo k vašej Wi-Fi sieti.
- Počas registrácie sa snažte, aby Wi-Fi router, čistička vzduchu aj váš mobilný telefón boli v dosahu 10 metrov.
- Prekážky medzi jednotlivými zariadeniami môžu zhoršovať príjem signálu a komplikovať ich prepojenie.
- Používatelia, ktorí majú vo svojom smartfónu "Smart Network Switch", by ho mali dočasne počas pripojenia vypnúť.
- Hneď ako dôjde k prepojeniu, je možné ho zase zapnúť.

### WINIX SMART

#### Nastavenie

- Stiahnite si do svojho smartfónu mobilnú aplikáciu WINIX SMART.
- K dispozícii je na Google Play alebo App Store.
- 2 Zapnite aplikáciu a postupujte podľa návodu na prepojenie vášho smartfónu a čističky vzduchu.
- Vytvorte si účet Winix.
- Vyberte "New Unit" a zvoľte model TOWER Q WiFi.
- Prečítajte si poznámku a vyberte "OK".
- Vyplňte heslo pre vašu Wi-Fi sieť.
- Stlačte a držte tlačidlo pre Wi-Fi na ovládacom paneli čističky, kým nepípne. Ukazovateľ intenzity Wi-Fi signálu začne blikať.
- Prejdite do nastavenia vášho telefónu a v nastavení Wi-Fi si vyberte sieť WINIX SMART a pripojte sa k nej.
- Vráťte sa späť do aplikácie WINIX SMART.
- Vyberte "Next" a tým by malo dôjsť k prepojeniu vašej čističky a vášho mobilného telefónu.
- Zadajte údaje k jednotke (meno a umiestnenie).
- Keď je nastavenie kompletné, indikátor WINIX SMART sa rozsvieti.

Podrobné informácie o inštalácii a používání aplikácie WINIX SMART sú dostupné zo stránok www.cisticky-winix.sk.

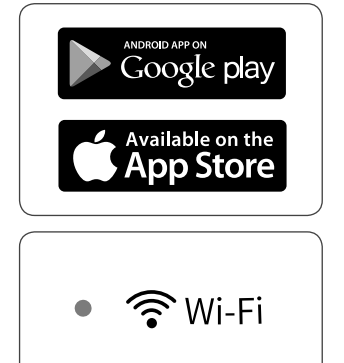

### 1. Filtre

Ak sa rozsvieti indikátor výmeny filtra "Check filter", je nutné filter vymeniť.

| Filter                              | Kontrolka<br>výmeny filtrov | Interval čistenia | Interval výmeny |
|-------------------------------------|-----------------------------|-------------------|-----------------|
| 360° All-in-One<br>True HEPA filter | Check Filter                | 1× 14 dní         | 1 x za rok      |

\* Interval výmeny filtrov je závislý od času prevádzky a prostredia, v ktorom sa čistička prevádzkuje.

\* Pre optimálnu prevádzku zariadenia je nutné čistiť filter každých 14 dní.

\* Filter čistite zvonka vysávačom alebo jemnou kefkou.

TENTO FILTER NIE JE UMÝVATEĽNÝ

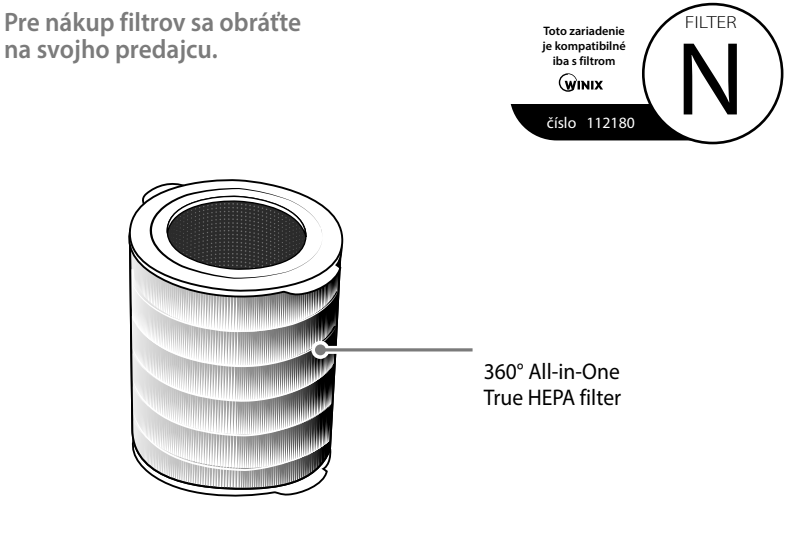

Poznámka

- Životnosť filtrov je závislá od kvality okolitého vzduchu. Čím viac je v ňom prachu, tým viac sa ho akumuluje vo filtroch a znižuje sa ich životnosť.
- Ak sú filtre silne znečistené alebo vydávajú nepríjemný zápach alebo ak sa znateľne zníži rýchlosť otáčok ventilátora, vymeňte filtre, aj keď kontrolka "Check filter" ešte nesvieti.

### 2. Vybratie filtrov

Pred výmenou filtrov sa uistite, že je prístroj vypnutý a odpojený od siete.

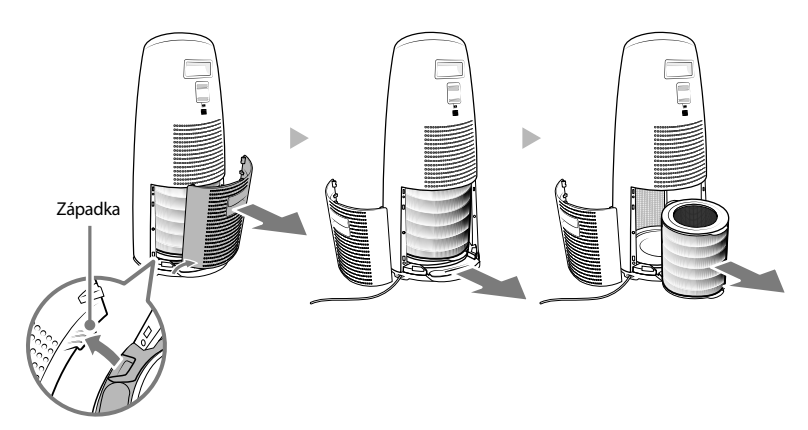

- ① Zadný panel uchopte za držadlo a opatrne ho odklopte ťahom k sebe.
- (2) Hneď ako je zadný panel odobratý, uchopte rukoväť v spodnej časti prístroja a zatiahnite smerom k sebe a dole, aby bolo možné vybrať filter.
- (3) Vyberte 360° All-in-One True HEPA filter z jednotky.

### 3. Príprava nových filtrov

#### 1) Vyberte nový filter z plastového obalu.

 Ak do prístroja vložíte filtre zabalené, môže vydávať nepríjemné zvuky, poškodiť sa alebo môže vzniknúť požiar v dôsledku jeho prehriatia.

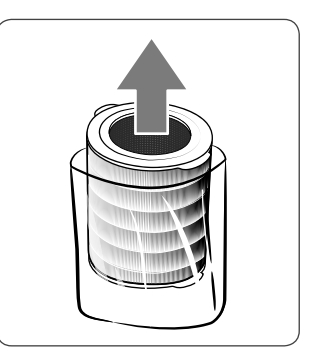

### Poznámka

 V tomto zariadení je možné používať iba originálne filtre Winix určené pre daný model.

### 4. Výmena filtrov

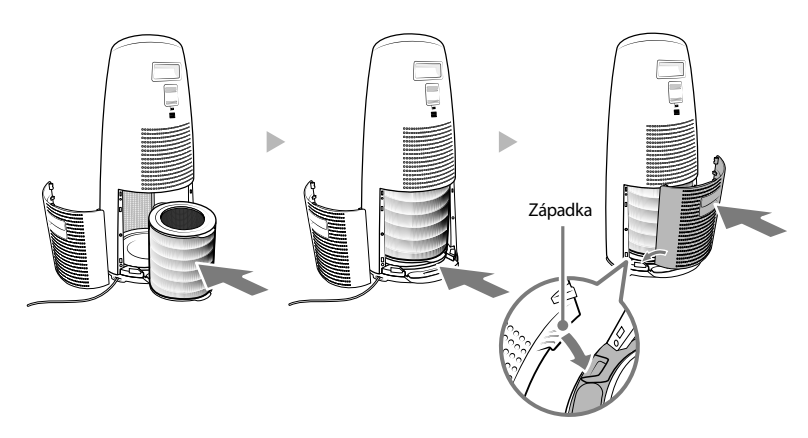

- Filter vložte do prístroja vrchnou stranou nahor. Uchopte rukoväť v spodnej časti prístroja a zatlačte na ňu, tak aby sa filter zasunul na svoje miesto.
- V hornej časti filtra je otvor, zatiaľ čo dolná časť filtra je plná, bez otvoru.
- Správnu inštaláciu filtra spoznáte tak, že sa už nebude dať ďalej zasunúť.
- ② Zadný kryt zariadenia nasadte späť tak, že najprv zasuniete do prístroja západky v dolnej časti a potom pomaly zavrite kryt, kým sa sám nezacvakne.

### 5. Resetovanie jednotky

 Po výmene filtrov je potrebné resetovať kontrolku "Check filter". Zapnite prístroj a na 5 sekúnd podržte tlačidlo Check filter.

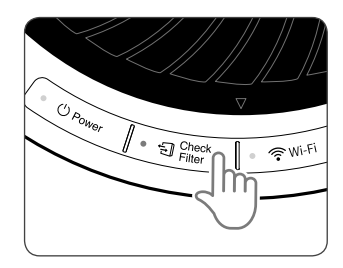

### 6. Čistenie filtra

Četnost čištění filtru vždy závisí na kvalitě vzduchu.

- ① Na čistenie používajte vysávač alebo mäkkú kefu.
  - Čistite iba predfilter.
  - Tento filter NIE JE umývateľný

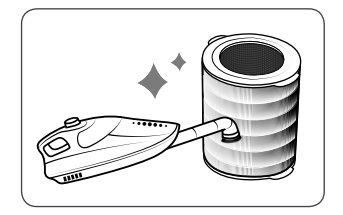

Poznámka

 Nepoužívajte na čistenie benzén, alkohol ani iné prchavé látky, ktoré môžu filter poškodiť alebo spôsobiť jeho odfarbenie.

## ÚDRŽBA SENZORA

### Starostlivosť o prachový senzor

Aby prachový senzor, ktorý deteguje pevné znečisťujúce častice, dobre fungoval, je nutné ho minimálne každé dva mesiace vyčistiť. Ak prístroj prevádzkujete vo veľmi prašnom prostredí, čistite senzor častejšie.

1) Otvorte kryt prachového senzora.

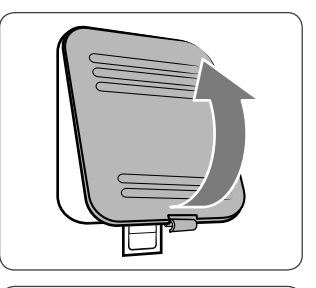

- (2) Použite vatové tyčinky na čistenie uší, aby ste očistili šošovku senzora a jej okolie.
- Na čistenie je vhodná iba čistá voda, žiadne prchavé látky ako alkohol či acetón.

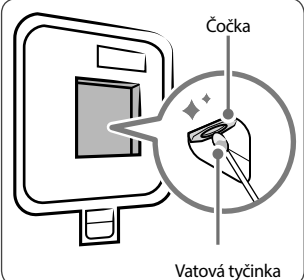

③ Suchou vatovou tyčinkou vytrite zo šošovky a okolia všetku zostávajúcu vlhkosť.

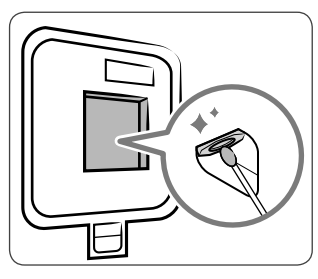

- ④ Zavrite kryt prachového senzora.
- Kryt senzora je možné čistiť pomocou vysávača.

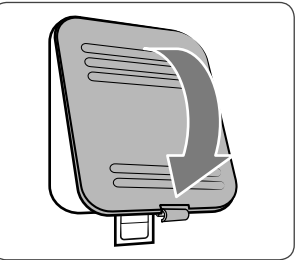

## **ČISTENIE PRÍSTROJA**

### Čistenie vonkajšieho a vnútorného povrchu prístroja

- 1) Utrite povrch prístroja handričkou mierne navlhčenou vo vode s izbovou teplotou. Potom ho vytrite do sucha.
- Vykonávajte túto údržbu optimálne raz až dvakrát za mesiac.

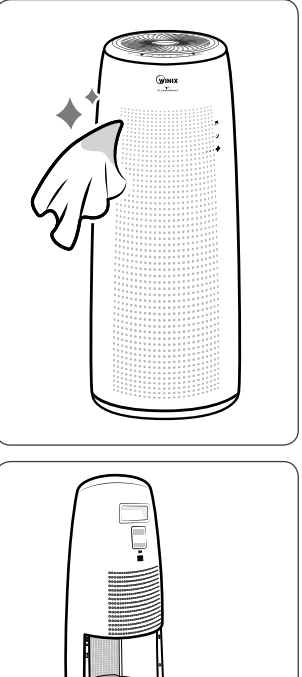

- Ak chcete čistiť vnútorný priestor prístroja, odklopte zadný panel, vyberte filtre a vysajte vysávačom vnútorný priestor prístroja.
- Vykonávajte túto údržbu optimálne raz až dvakrát za mesiac.

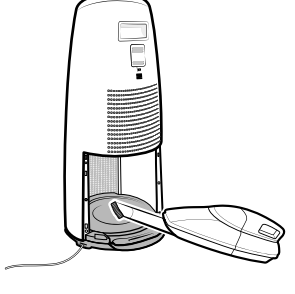

### Poznámka

- Pred čistením prístroja ho vždy vypnite, odpojte od elektrickej siete a vyčkajte, až vychladne.
- Nikdy nerozoberajte, neupravujte ani neopravujte prístroj sami.
- Nepoužívajte na jeho údržbu ani v jeho blízkosti horľavé tekutiny a spreje.
- Nedovolte dětem, aby s přístrojem manipulovaly či jej čistily.
- Před čištěním nebo údržbou přístroje se ujistěte, že je vypnutý a vypojený z elektrické sítě.

## NAJČASTEJŠIE KLADENÉ OTÁZKY

| Problém                                    | Možná riešenia                                                                                                    |
|--------------------------------------------|----------------------------------------------------------------------------------------------------|
| Prístroj sa nedá<br>zapnúť.                | <ul> <li>Nedošlo k výpadku prúdu?</li> <li>Skontrolujte, či funguje osvetlenie a iné<br/>elektrické spotrebiče v miestnosti, a skúste<br/>zapnúť prístroj znovu.</li> </ul>                                                                                                    |
| V režimu AUTO<br>prístroj nefunguje.       | <ul> <li>Zvolili ste naozaj režim AUTO?</li> <li>Stlačte opakovane tlačidlo na výber režimu, kým<br/>nevyberiete režim AUTO.</li> <li>Nie je senzor upchatý alebo zablokovaný?</li> <li>Vyčistite VOC senzor vysávačom alebo ho utrite<br/>vlhkou a potom suchou handričkou.</li> </ul> |
| Prístroj vibruje a je<br>príliš hlučný.    | <ul> <li>Nie je prístroj umiestnený na nerovnom povrchu?</li> <li>Presuňte prístroj na rovný, pevný povrch.</li> </ul>                                                                                                    |
| Napájací kábel<br>a zástrčka sú<br>horúce. | <ul> <li>Je zástrčka správne zapojená do zásuvky?</li> <li>Skontrolujte správne zapojenie.</li> </ul>                                                                                                    |

## NAJČASTEJŠIE KLADENÉ OTÁZKY

| Problém                                   | Možná riešenia                                                                                                    |
|-------------------------------------------|----------------------------------------------------------------------------------------------------|
| Prístroj vydáva<br>nepríjemný<br>zápach.  | <ul> <li>Používate zariadenie v miestnosti s veľkým množstvom dymu, prachu a pachov?</li> <li>Vyčistite otvory na vstup vzduchu, umyte predfilter a riadne ho vysušte.</li> <li>Vymeňte filter.</li> <li>Kontaktujte svojho predajcu čo sa týka možnej poruchy.</li> </ul> |
| Čistička<br>nečistí vzduch<br>dostatočne. | <ul> <li>Skontrolujte, či nie sú senzory upchaté alebo<br/>zablokované.</li> <li>Presuňte zariadenie do miesta, kde je<br/>znečistenie.</li> <li>Vymeňte filtre – zanesené filtre nedokážu<br/>znečisťujúce látky ďalej pohlcovať.</li> </ul>                              |
| Ovládací panel je<br>stlmený.             | <ul> <li>Nie je svetelný senzor blokovaný?</li> <li>Odstráňte nečistoty na svetelnom senzore.</li> <li>Ak je čistička v AUTO režime, automaticky<br/>sa prepne do SLEEP režimu sa stlmeným<br/>jasom kontroliek, ak sa zníži intenzita svetla<br/>v miestnosti.</li> </ul> |
| Nefunguje<br>aplikácia WINIX<br>SMART.    | <ul> <li>Uistite sa, či funguje vaše Wi-Fi pripojenie.</li> <li>Uistite sa, či je zapnuté Wi-Fi pripojenie na<br/>vašom prístroji.</li> <li>Skontrolujte, či medzi čističkou vzduchu a Wi-Fi<br/>routerom nie je žiadna prekážka.</li> </ul>                               |

Odpovede na ďalšie časté otázky nájdete na stránkach http://www.cisticky-winix.sk/.

## TECHNICKÁ ŠPECIFIKÁCIA PRÍSTROJA

| Název modelu                     | TOWER Q WiFi (ATQU303-HWE) |
|----------------------------------|----------------------------|
| Sieťové napätie                  | AC220 - 240V, 50 / 60Hz    |
| Príkon                           | 55 W                       |
| Odporúčaná veľkosť<br>miestnosti | 90 m <sup>2</sup>          |
| Rozmery                          | 310 mm x 310 mm x 750 mm   |
| Hmotnosť                         | 7,7 kg                     |
| Filter                           | Filter N/Položka: 112180   |

\* Technické zmeny vyhradené

#### LIKVIDÁCIA ZARIADENIA

Nefunkčný výrobok určený na ekologickú likvidáciu odovzdajte zberným dvorom určeným na recykláciu elektrických zariadení. Výrobok nesmie byť likvidovaný v rámci bežného komunálneho odpadu.

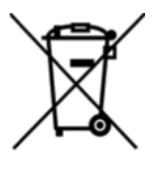

Tento symbol uvedený na výrobku alebo v sprievodnej dokumentácii znamená, že použitý výrobok nesmie byť likvidovaný spoločne s komunálnym odpadom. S cieľom ekologickej likvidácie použitý výrobok odovzdajte v určených zberných dvoroch. Správnou likvidáciou výrobku pomôžete zachovať cenné prírodné zdroje a obmedziť potenciálne negatívne dopady na životné prostredie a ľudské zdravie. Pri nesprávnej likvidácii tohto druhu odpadu môžu byť v súlade s predpismi udelené pokuty. Viac informácií o zberných miestach vo vašom regióne získate na príslušnom obecnom úrade. Tento výrobok nesmie byť likvidovaný spoločne s obchodným odpadom.

## ZÁRUČNÉ PODMIENKY

Winix poskytuje záruku podľa zákona na materiálové a výrobné chyby komponentov zariadenia a ich servis v trvaní dvoch (2) rokov od dátumu predaja uvedeného na doklade o kúpe. Na uplatnenie záruky je nutné predložiť záručný list alebo doklad o kúpe potvrdený vaším predajcom.

Táto záruka sa nevzťahuje na poruchy vzniknuté v dôsledku použitia v rozpore s určením výrobku, nevhodného zaobchádzania, mechanického poškodenia, zapojenia k inej než predpísanej elektrickej sieti (pozrite údaj na štítku zariadenia), nedodržania podmienok v návode alebo v dôsledku neautorizovaného zásahu do zariadenia. Táto záruka sa nevzťahuje na výmenné filtre zariadenia, ktoré sú bežným spotrebným materiálom a ktorých opotrebenie sa môže prejaviť pred uplynutím záručnej lehoty.

VŠETKY NÁROKY PLYNÚCE ZO ZÁRUKY SÚ ČASOVO OBMEDZENÉ DVOJROČNOU ZÁRUČNOU LEHOTOU.

Winix v žiadnom prípade nezodpovedá za následné škody ani za škody vzniknuté v súvislosti s používaním tohto výrobku. Dĺžka a podmienky tejto záruky platia pre predaj na Slovensku. Ďalšie informácie o záruke a záručnom plnení vám poskytne váš predajca alebo distribútor.

#### UPOZORNĚNÍ PRO APLIKACI WINIX SMART (pro model TOWER Q WiFi)

Aplikácia WINIX SMART slúži iba ako pomocné ovládanie čističky vzduchu prostredníctvom smartfónu. Aplikácia sa poskytuje zadarmo ako benefit pre lepší komfort ovládania. Používanie aplikácie je dobrovoľné a nie je podmienkou pre prevádzku čističky vzduchu. Hlavným prvkom ovládania je iba ovládací panel umiestnený na čističke. Na aplikáciu WINIX SMART sa nevzťahujú záručné podmienky, a teda nie je možné ju reklamovať, rovnako ako nie je možné reklamovať príslušnú čističku vzduchu z dôvodu nedostatočnej funkcie aplikácie a jej nedostatočnej funkcie nie je možné uplatniť žiadne nároky na prípadnú ujmu. Smartfón nie je súčasťou dodávky čističky vzduchu a rovnako tak aplikácia WINIX SMART. Výrobca poskytuje iba možnosť si aplikáciu zadarmo stiahnuť z internetu do smartfónu, a to zo serverov Google Play alebo Apple Store.

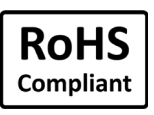

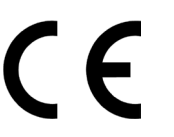

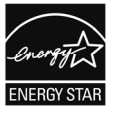

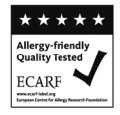

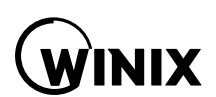

### Výhradný distribútor značky Winix pre Českú republiku a Slovensko

Cyril a Metoděj, s.r.o, Maříkova 1, 621 00, Brno, Česká republika, tel.: +420 549 274 164 www.cisticky-winix.sk

Informácie o predajcoch a servise získate u distribútora.

0

Kontakt pre otázky súvisiace s produktmi a so službami zákazníkom

WWW.WINIX.COM/EU